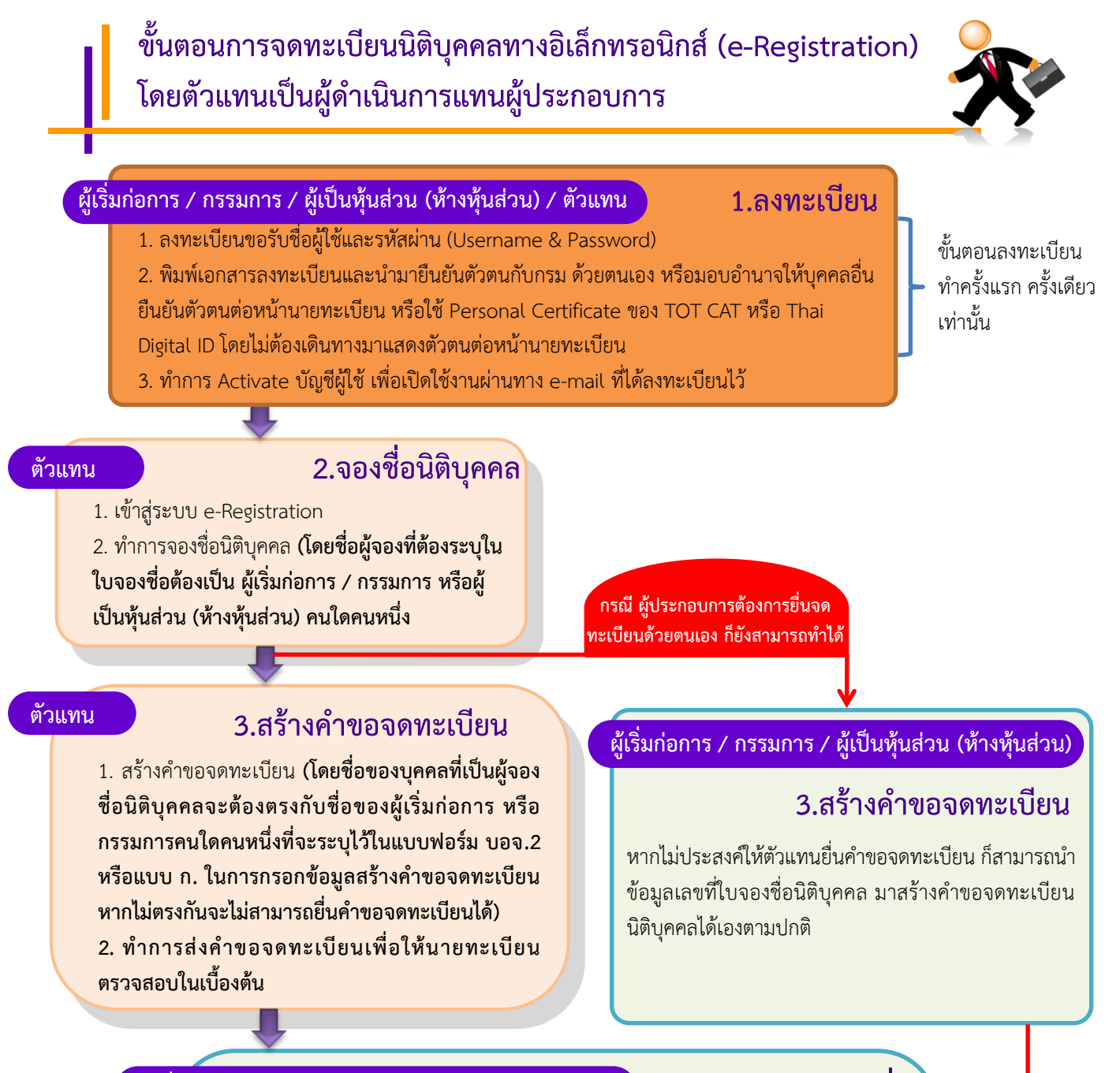

### ผู้เริ่มก่อการ / กรรมการ / ผู้เป็นหุ้นส่วน (ห้างหุ้นส่วน)

4.ลงลายมือชื่อ

- หากคำขอที่ตัวแทนเป็นผู้ส่งให้นายทะเบียนตรวจสอบในเบื้องต้นผ่านแล้ว จะต้องดำเนินตามขั้นตอน ดังนี้
- 1. ระบบจะแจ้งผลกลับทาง e- mail ที่ได้ลงทะเบียนไปยังผู้ที่มีส่วนเกี่ยวข้องทราบ
- 2. ให้ผู้ที่เกี่ยวข้องเข้าสู่ระบบ เพื่อดำเนินการลงลายมือชื่ออิเล็กทรอนิกส์ในคำขอ โดยใช้
- Username & Password + OTP เพื่อเป็นการยอมรับและยินยอมผูกพันตามข้อมูลที่ยื่นขอจด ุทะเบียนไว้นั้นทุกประการ

#### ตัวแทน

## 5.ยื่นคำขอจดทะเบียน

ระบบจะแจ้งผลกลับทาง e-mail ที่ได้ลงทะเบียนไว้ ให้ทราบ และให้ตัวแทนสามารถดำเนินการขั้นตอน 1. กรอกที่อยู่ในการจัดส่งเอกสาร

2. ชำระค่าธรรมเนียมการจดทะเบียน

### ผู้เริ่มก่อการ / กรรมการ / ผู้เป็นหุ้นส่วน (ห้างหุ้นส่วน)

# 5.ยื่นคำขอจดทะเบียน

- 1. กรอกที่อยู่ในการจัดส่งเอกสาร
- 2. ชำระค่าธรรมเนียมการจดทะเบียน

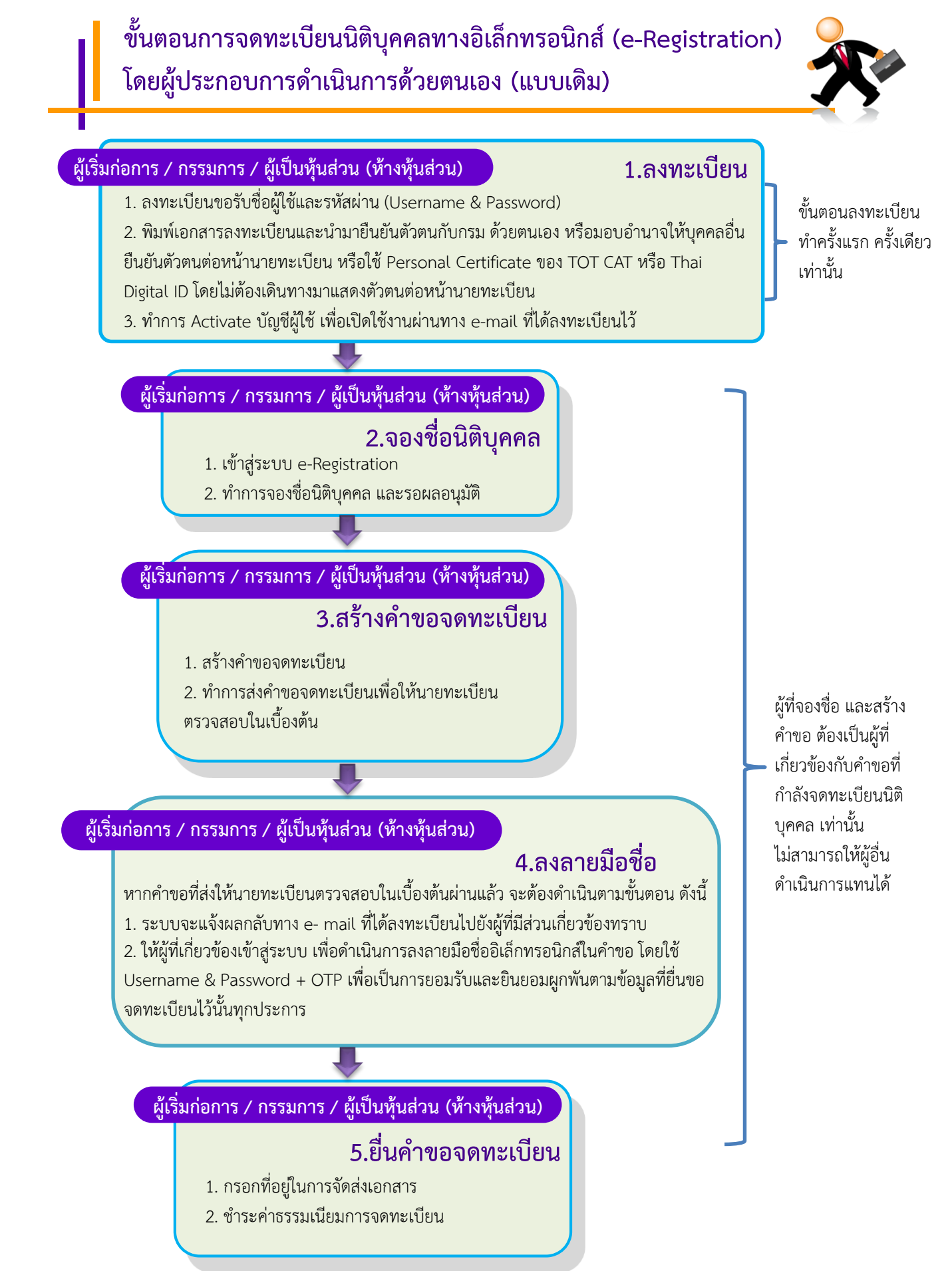